## TRANSAKSI PEMBAYARAN ONLINE SEKOLAH KHADIJAH

Transaksi Pembayaran via transfer bank, ovo, gopay, dana merupakan fitur untuk melakukan pembayaran online berbagai jenis tagihan sekolah (SPP, Infaq, Kegiatan, Alat, Sarpras, dll). Pembayaran dapat dilakukan dari mana saja dan kapan saja melelaui aplikasi ytpsnu khadijah

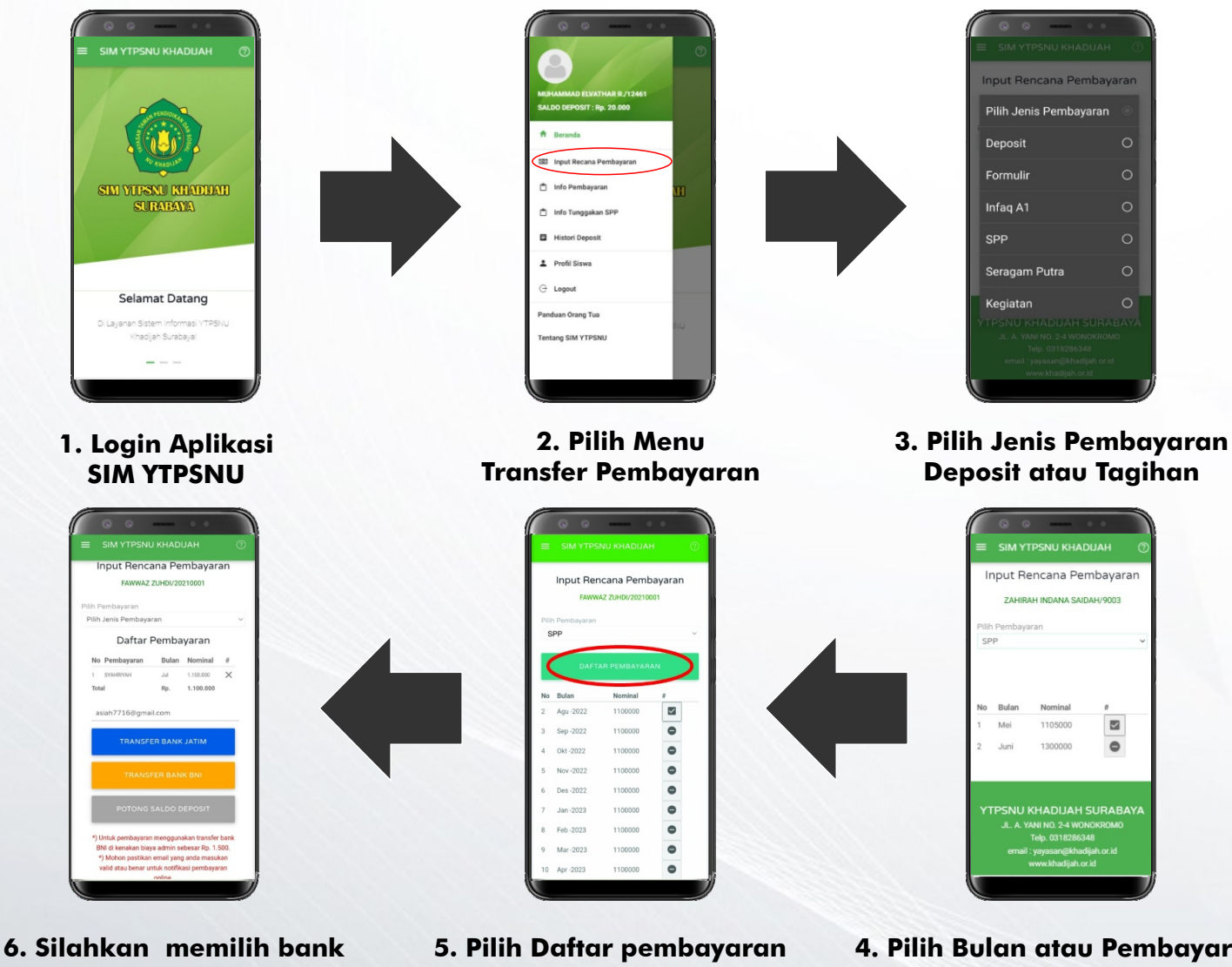

- 6. Silahkan memilih bank yang akan digunakan atau dijadikan tujuan transfer
- 5. Pilih Daftar pembayaran setelah semua rencana pembayaran ditambahkan
- 4. Pilih Bulan atau Pembayaran yang akan di bayarkan

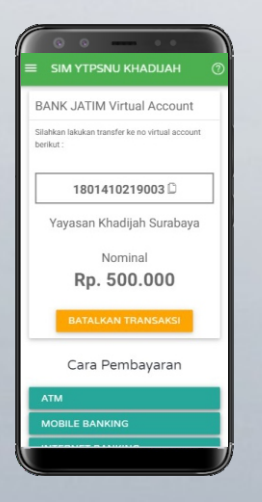

6. Silahkan melakukan Transfer Sesuai Nomor Rekening atau Virtual Account Yang Tertera pada aplikasi

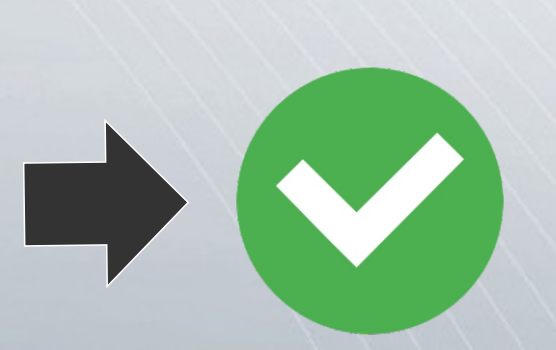

Transaksi pembayaran selesai, Silahakan masuk menu histori transfer pembayaran pada aplikasi untuk memastikan status pembayaran

## NOTE :

Untuk transfer dari bank lain maka menggunakan metode transfer antar bank dan menggunakan biaya realtime